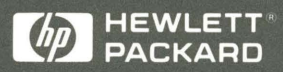

User's Guide

HP E2418A TI TMS32020/C25 Preprocessor Interface

## HP E2418A TI TMS32020/C25 Preprocessor Interface User's Guide

for the HP 1650A, HP 1650B, HP 1652B, HP 1660A/61A/62A, HP 16510A, HP 16510B, HP 16511B, HP 16540/16541A,D, HP 16542A, and HP 16550A Logic Analyzers

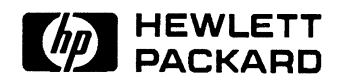

©Copyright Hewlett-Packard Company 1992

Manual Part Number E2418-90903 Microfiche Part Number E2418-90803

Printed in U.S.A. December 1992

New editions are complete revisions of the manual. Update packages, which are issued between editions, contain additional and replacement pages to be merged into the manual by the customer. The dates on the title page change only when a new edition is published.

A software code may be printed before the date; this indicates the version of the software product at the time the manual or update was issued. Many product updates and fixes do not require manual changes and, conversely, manual corrections may be done without accompanying product changes. Therefore, do not expect a one to one correspondence between product updates and manual updates.

Edition 1

December 1992

E2418-90903

### List of Effective Pages

The List of Effective Pages gives the date of the current edition and of any<sup>\*</sup> pages changed in updates to that edition. Within the manual, any page changed since the last edition is indicated by printing the date the changes were made on the bottom of the page. If an update is incorporated when a new edition of the manual is printed, the change dates are removed from the bottom of the pages and the new edition date is listed in the Printing History and on the title page.

Pages

**Effective Date** 

| Product<br>Warranty | This Hewlett-Packard product has a warranty against defects in<br>material and workmanship for a period of 1 year from date of<br>shipment. During warranty period, Hewlett-Packard Company will, at<br>its option, either repair or replace products that prove to be defective.                                                                                                    |  |  |  |  |
|---------------------|----------------------------------------------------------------------------------------------------|--|--|--|--|
|                     | For warranty service or repair, this product must be returned to a<br>service facility designated by Hewlett-Packard. However, warranty<br>service for products installed by Hewlett-Packard and certain other<br>products designated by Hewlett-Packard will be performed at Buyer's<br>facility at no charge within the Hewlett-Packard service travel area.<br>Outside Hewlett-Packard service travel areas, warranty service will be<br>performed at Buyer's facility only upon Hewlett-Packard's prior<br>agreement and Buyer shall pay Hewlett-Packard's round trip travel<br>expenses. |  |  |  |  |
|                     | For products returned to Hewlett-Packard for warranty service, the<br>Buyer shall prepay shipping charges to Hewlett-Packard and<br>Hewlett-Packard shall pay shipping charges to return the product to<br>the Buyer. However, the Buyer shall pay all shipping charges, duties,<br>and taxes for products returned to Hewlett-Packard from another<br>country.                                                                                                    |  |  |  |  |
|                     | Hewlett-Packard warrants that its software and firmware designated by<br>Hewlett-Packard for use with an instrument will execute its<br>programming instructions when properly installed on that instrument.                                                                                                    |  |  |  |  |
|                     | Hewlett-Packard does not warrant that the operation of the instrument, software, or firmware will be uninterrupted or error-free.                                                                                                    |  |  |  |  |
|                     |                                                                                                    |  |  |  |  |

| Limitation of<br>Warranty | The foregoing warranty shall not apply to defects resulting from<br>improper or inadequate maintenance by the Buyer, Buyer-supplied<br>software or interfacing, unauthorized modification or misuse, operation<br>outside of the environmental specifications for the product, or<br>improper site preparation or maintenance.                                                                                                    |
|---------------------------|----------------------------------------------------------------------------------------------------|
|                           | NO OTHER WARRANTY IS EXPRESSED OR IMPLIED.<br>HEWLETT-PACKARD SPECIFICALLY DISCLAIMS THE<br>IMPLIED WARRANTIES OF MERCHANTABILITY AND<br>FITNESS FOR A PARTICULAR PURPOSE.                                                                                                    |
| Exclusive<br>Remedies     | THE REMEDIES PROVIDED HEREIN ARE BUYER'S SOLE<br>AND EXCLUSIVE REMEDIES. HEWLETT-PACKARD SHALL<br>NOT BE LIABLE FOR ANY DIRECT, INDIRECT, SPECIAL,<br>INCIDENTAL, OR CONSEQUENTIAL DAMAGES, WHETHER<br>BASED ON CONTRACT, TORT, OR ANY OTHER LEGAL<br>THEORY.                                                                                                    |
| Assistance                | Product maintenance agreements and other customer assistance agreements are available for Hewlett-Packard products.                                                                                                    |
|                           | For assistance, contact your nearest Hewlett-Packard Sales and Service Office.                                                                                                    |
| Certification             | Hewlett-Packard Company certifies that this product met its published<br>specifications at the time of shipment from the factory.<br>Hewlett-Packard further certifies that its calibration measurements are<br>traceable to the United States National Bureau of Standards, to the<br>extent allowed by the Bureau's calibration facility, and to the<br>calibration facilities of other International Standards Organization<br>members. |
| Safety                    | This product has been designed and tested according to International<br>Safety Requirements. To ensure safe operation and to keep the<br>product safe, the information, cautions, and warnings in this user's<br>guide must be heeded.                                                                                                    |

iv 🗉

## Contents

|            | Introduction                                                                                                    |
|------------|----------------------------------------------------------------------------------------------------|
|            | Logic Analyzers Supported<br>How to Use This Manual                                                                                                    |
| Chapter 1: | Setting Up the HP E2418A                                                                                                    |
|            | Introduction1-1Duplicating the Master Disk1-1Equipment Supplied1-2Minimum Equipment Required1-2Installation Quick Reference1-3Connecting the Termination Adapter to the Preprocessor Interface .1-4Connecting to the Target System1-5Connecting to the HP E2418A1-8Power Up / Down Sequence1-8Setting Up the Analyzer from the Disk1-11Timing Analysis1-11 |
| Chapter 2: | Analyzing the Texas Instruments TMS32020/C25Introduction2-1Format Specification2-1Symbols2-3Listing Menu2-4The TMS32020/C25 Inverse Assembler2-5Modifying the Trace Specification for a Measurement2-6                                                                                                    |
| Chapter 3: | General Information         Introduction       .3-1         Characteristics       .3-1         Interface Description       .3-2         TMS32020/C25 Signal to HP E2418A Connector Mapping       .3-2         Servicing       .3-5                                                                                                    |

| Appendix A: | Troubleshooting                                    |     |
|-------------|----------------------------------------------------|-----|
|             | Target Board Will Not Bootup                       | A-1 |
| ×.          | "Slow or Missing Clock"                            | A-1 |
|             | Slow Clock                                         | A-2 |
|             | "No Configuration File Loaded"                     | A-3 |
|             | "Selected File is Incompatible"                    | A-3 |
|             | " Inverse Assembler Not Found"                     | A-3 |
| •           | No Inverse Assembly                                | A-3 |
|             | Incorrect Inverse Assembly                         | A-3 |
|             | No Activity on Activity Indicators                 | A-3 |
|             | Capacitive Loading                                 | A-4 |
|             | "State Clock Violates Overdrive Specification"     | A-4 |
|             | Unwanted Triggers                                  | A-4 |
|             | "Waiting for Trigger"                              | A-4 |
|             | Intermittent Data Errors                           | A-5 |
|             | Bent Pins                                          | A-5 |
|             | "Time from Arm Greater Than 41.93 ms."             | A-5 |
|             | No Setup/Hold Field on Format Screen               | A-5 |
|             | "Default Calibration Factors Loaded" (16540/41/42) | A-5 |

## Introduction

The HP E2418A Preprocessor Interface provides a complete interface for monitoring external bus operations of a TMS32020/C25 target system with the following logic analyzers: HP 1650A, HP 1650B, HP 1652B, HP 1660A/61A/62A, HP 16510A, HP 16510B, HP 16511B, HP 16540/16541A,D, HP 16542A, or HP 16550A.

Since the HP E2418A only monitors external bus operations of the TMS32020/C25, the TMS32020/C25 must be operated in the "microprocessor" mode (versus the "microcomputer" mode). In microprocessor mode, the bus operations to the external program memory are available to be captured by the logic analyzer. Accesses to TMS32020/C25 internal resources are not presented on the external data bus.

The TMS32020/C25 configuration software on the flexible disk sets up the format specification menu of the logic analyzer for compatibility with the TMS32020/C25 microprocessor. It also loads the inverse assembler for obtaining displays of TMS32020/C25 data in TMS32020/C25 assembly language mnemonics.

timing analysis. These logic analyzers also support various

combinations of mixed state/timing analysis.

| Logic<br>Analyzers | The following logic analyzers are supported by the HP E2418A<br>Preprocessor Interface:                                                                                                    |
|--------------------|----------------------------------------------------------------------------------------------------|
| Supported          | HP 1650A, HP 1650B, HP 1652B, HP 16510A, and HP 16510B                                                                                                    |
|                    | These logic analyzers provide 1 k of memory depth with either 80 channels of 35 MHz state analysis (25 MHz state analysis for the HP 1650A or HP 16510A) or 80 channels of 100 MHz timing analysis. |
|                    | HP 1660A/61A/62A                                                                                                    |
|                    | The HP 1660A/61A/62A Logic Analyzers provide 4 k of memory depth with 136 channels (HP 1660A), 102 channels (HP 1661A), or 68 channels (HP 1662A) of 100 MHz state analysis or 250 MHz              |

Introduction-1

|                | HP 16511B                                                                                                    |
|----------------|----------------------------------------------------------------------------------------------------|
|                | This logic analyzer combination provides 1 k of memory depth with<br>either 160 channels of 35 MHz state analysis, or 80 channels of<br>35 MHz state analysis and 80 channels of 100 MHz timing analysis.                            |
|                | HP 16540A,D with one HP 16541A,D Expansion Card                                                                                                    |
|                | This logic analyzer combination provides 4 k of memory depth (16 k with the D version) with up to 64 channels of 100 MHz state or timing analysis.                                                                                   |
|                | HP 16542A (Master Card and two expansion cards)                                                                                                    |
|                | This logic analyzer combination provides 1 M of memory depth with 48 channels of 100 MHz state or timing analysis.                                                                                                    |
|                | HP 16550A                                                                                                    |
|                | This logic analyzer provides 4 k of memory depth with 102 channels<br>per card of 100 MHz state analysis or 250 MHz timing analysis. The<br>logic analyzer will also support various combinations of mixed<br>state/timing analysis. |
| How to Use     | This manual is organized into three chapters and one appendix:                                                                                                    |
| This Manual    | • Chapter 1 explains how to install and configure the HP E2418A<br>Preprocessor Interface for state analysis with the supported logic<br>analyzers.                                                                                  |
|                | • Chapter 2 provides reference information on the format specification and symbols configured by the HP E2418A software. It also provides information about the inverse assembler and status encoding.                               |
|                | • Chapter 3 contains additional reference information including<br>the characteristics and signal mapping for the HP E2418A<br>Preprocessor Interface. It also contains information on servicing.                                    |
| ,<br>,         | • Appendix A contains information on troubleshooting problems or difficulties which may occur with the preprocessor interface.                                                                                                    |
| Introduction-2 |                                                                                                    |

## Setting Up the HP E2418A

| Introduction                   | This chapter explains how to install and configure the HP E2418A<br>Preprocessor Interface for state analysis of external bus operations<br>with the supported logic analyzers.                                                                                                    |
|--------------------------------|----------------------------------------------------------------------------------------------------|
| Duplicating the<br>Master Disk | Before you use the HP E2418A software, use the Duplicate Disk<br>operation in the disk menu of your logic analyzer to make a duplicate<br>copy of the HP E2418A master disk. Store the master disk and use the<br>back-up copy to configure your logic analyzer. This will help prevent<br>the possibility of losing or destroying the original files in the event the<br>disk wears out, is damaged, or a file is accidentally deleted. |

| Equipment<br>Supplied            | <ul> <li>The HP E2418A Preprocessor Interface consists of the following equipment:</li> <li>The preprocessor interface hardware, which includes the preprocessor interface circuit card.</li> <li>The inverse assembly software on a 3.5-inch disk.</li> <li>Three 100 kOhm Termination Adapters (HP part number 01650-63203).</li> <li>This user's guide.</li> </ul>                                                      |  |  |  |
|----------------------------------|----------------------------------------------------------------------------------------------------|--|--|--|
| Note                             | The preprocessor interface socket assembly pins are covered at the time of shipment with either a conductive foam wafer or a conductive plastic pin protector. This is done to protect the delicate gold plated pins of the assembly from damage due to impact.<br>When you're not using the preprocessor interface, protect the socket assembly pins from damage by covering them with the foam or plastic pin protector. |  |  |  |
| Minimum<br>Equipment<br>Required | <ul> <li>The minimum hardware for analysis of a TMS32020/C25 target system consists of the following equipment:</li> <li>An HP 1650A, HP 1650B, HP 1652B, HP 16510A, HP 16510B, HP 16511B, HP 16540/16541A,D, HP 16542A, or HP 16550A Logic Analyzer.</li> <li>The TMS32020/C25 Preprocessor Interface and Inverse Assembler (HP E2418A).</li> </ul>                                                                       |  |  |  |

4

### Installation Quick Reference

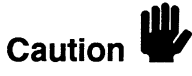

The following procedure describes the major steps required to perform measurements with the HP E2418A Preprocessor Interface. The page numbers listed in the various steps refer you to sections in this manual that offer more detailed information.

To prevent equipment damage, be sure to remove power from both the logic analyzer and the target system whenever the preprocessor interface or microprocessor is being connected or disconnected.

- 1. Ensure that the TMS32020/C25 is operating in microprocessor mode. In microprocessor mode, the bus operations to the external program memory are available to be captured by the logic analyzer. Accesses to TMS32020/C25 internal resources are not presented on the external data bus.
- 2. If they are not already connected, connect the 100 kOhm Termination Adapters to the connectors on the preprocessor interface (see page 1-4).
- 3. Install the preprocessor interface in the target system (see page 1-5).
- 4. Connect the logic analyzer probes to the termination adapters on the connectors on the preprocessor interface board as listed in table 1-1 (see page 1-8).
- 5. Power up the logic analyzer, and then the target system. Since the logic analyzer provides power to the preprocessor interface, it must always be powered up first.
- 6. Load the logic analyzer configuration file for the specified logic analyzer (see page 1-11). Table 1-1 lists the configuration files.

Connecting the Termination Adapter to the Preprocessor Interface

The 100 kOhm Termination Adapter (HP part number 01650-63203) properly terminates the logic analyzer probes. The following steps explain how to connect the termination adapter to the HP E2418A Preprocessor Interface:

- 1. Align the key on the small end of the termination adapter with the slot on the appropriate connector on the preprocessor interface.
- 2. Push the termination adapter into the connector.
- 3. Repeat steps 1 and 2 for each termination adapter.

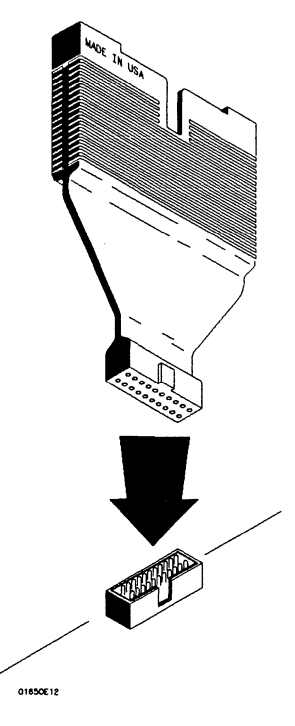

Figure 1-1. Connecting Termination Adapters

| Connecting to<br>the Target<br>System | The following steps explain how to connect the HP E2418A<br>Preprocessor Interface to your target system:                                                                                                    |
|---------------------------------------|----------------------------------------------------------------------------------------------------|
| Caution                               | To prevent equipment damage, be sure to remove power from both the logic analyzer and the target system whenever the preprocessor interface or microprocessor is being connected or disconnected.                                                                                                    |
|                                       | 1. Remove the TMS32020/C25 microprocessor from its socket on the target system and store it in a protected environment.                                                                                                    |
| Caution                               | Serious damage to the target system or preprocessor interface can<br>result from incorrect connection. Note the position of pin A1 (figure<br>1-2) on the preprocessor interface connector and the target system<br>socket prior to inserting the connector in the socket. Also, take care to<br>align the preprocessor interface connector with the socket on the target<br>system so that all microprocessor pins are making contact. |
|                                       | 2. Plug the preprocessor interface connector into the microprocessor socket on the target system.                                                                                                    |
| Note                                  | If the preprocessor interface connector interferes with components of<br>the target system or if a higher profile is required, additional plastic pin<br>guards can be added. Plastic pin guards can be ordered from<br>Hewlett-Packard using the part number 1200-1458. However, any<br>68-pin PGA IC socket with a TMS32020/C25 foot print and gold-plated<br>pins can be used.                                                       |
|                                       | 3. Plug the TMS32020/C25 microprocessor into the socket of the preprocessor interface board. The socket on the preprocessor interface board is designed with low insertion force pins to allow you to install or remove the microprocessor with a minimum                                                                                                    |

amount of force.

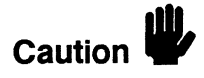

Care must be used when removing a microprocessor or socket from the preprocessor interface board to prevent damaging the traces on the board.

4. Power up the logic analyzer, and then the target system.

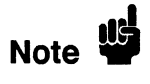

Protect your equipment. Since the logic analyzer provides power to the preprocessor interface, the logic analyzer should always be powered up whenever the target system is powered up or down.

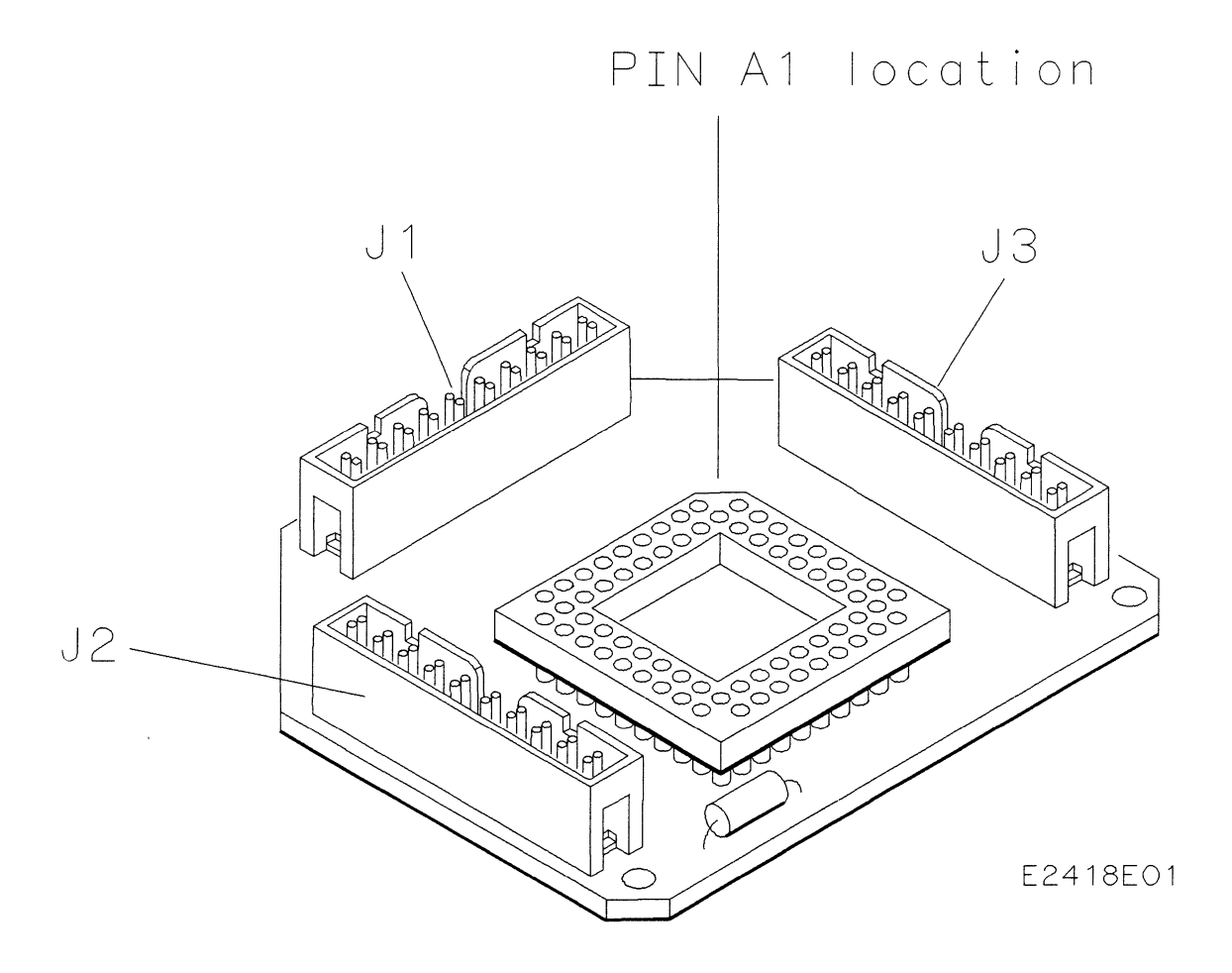

Figure 1-2. Preprocessor Interface Assembly

HP E2418A TMS32020/C25 Preprocessor Interface Setting Up the HP E2418A 1-7

# Connecting to the HP E2418A

Connect the logic analyzer cables to the preprocessor interface as shown in table 1-1. Descriptions such as J1 refer to connectors on the preprocessor interface, while Pod 1 refers to a logic analyzer pod.

Figure 1-3 shows the relative locations of the logic analyzer cards.

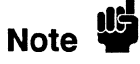

#### HP 16542A with three or four Expansion Cards

The locations for the HP 16542A expansion cards, relative to the Master Card, depend on the number of expansion cards used. If one or two expansion cards are used, Card 1 is located above the Master Card and Card 2 is located below the Master Card. If three expansion cards are used, two of them are located above the Master Card and the third is located below the Master Card. When four expansion cards are used, they are located as shown in figure 1-3.

Table 1-1 shows the physical locations and connections for a two-expansion-card system. If you are using more than two expansion cards, check the Format menu in the logic analyzer to see where the pods should be connected.

|                             | -                                                                                                    |
|-----------------------------|----------------------------------------------------------------------------------------------------|
| Power Up /<br>Down Sequence | When powering up, the logic analyzer must be powered up first, and<br>then the target system. The logic analyzer provides the power to the<br>active circuits on the preprocessor interface; unpowered circuits may<br>cause improper operation of the target system. |
|                             | When powering down, the target system should be powered down first, and then the logic analyzer.                                                                                                    |

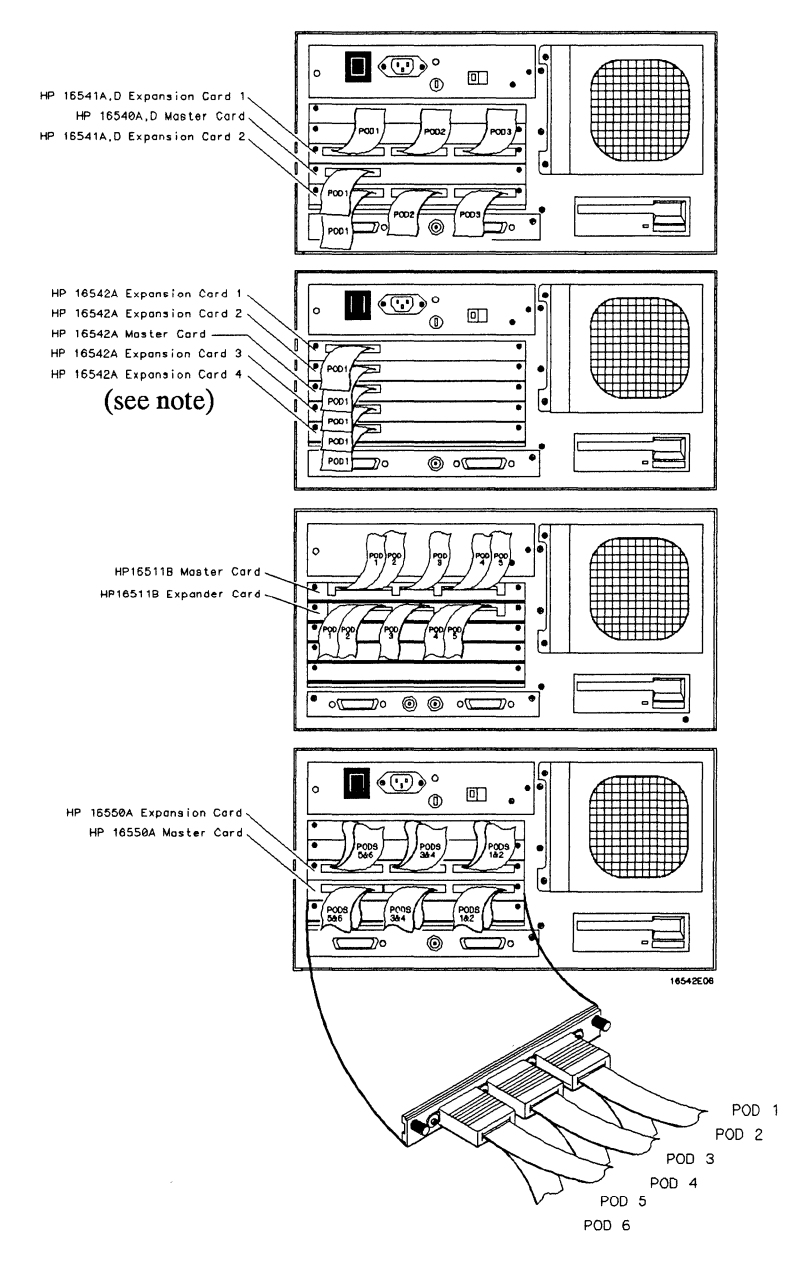

Figure 1-3. Logic Analyzer Card Locations (relative locations, actual slots used may vary)

HP E2418A TMS32020/C25 Preprocessor Interface Setting Up the HP E2418A 1-9

### Table 1-1. Logic Analyzer Connections and Configuration Files

| Logic Analyzer                                              | File          | Pod 6 | Pod 5                          | Pod 4 | Pod 3              | Pod 2               | Pod 1              |
|-------------------------------------------------------------|---------------|-------|--------------------------------|-------|--------------------|---------------------|--------------------|
| HP 1650A, HP 1650B,<br>HP 16510A, HP 1652B<br>and HP 16510B | C320C25       |       |                                |       | J3<br>STAT         | J2<br>ADDR<br>clk↑  | J1<br>DATA         |
| HP 16511B Master<br>(Upper Card)                            | D320C25       |       |                                |       |                    |                     |                    |
| HP 16511B Expander<br>(Lower Card)                          |               |       |                                |       | J3<br>STAT         | J2<br>ADDR<br>clk↑  | J1<br>DATA         |
| HP 16541A,D<br>Exp. Card 1 *                                | E320C25       |       |                                |       |                    | J3<br>STAT          | J1<br>DATA         |
| HP 16540A,D<br>Master Card                                  |               |       |                                |       |                    |                     | J2<br>ADDR<br>clk↑ |
| HP 1661A,<br>HP 16550A                                      | F320C25<br>** |       | J3<br>STAT                     |       | J2<br>ADDR<br>clk↑ |                     | J1<br>DATA         |
| HP 1660A                                                    | F320C25<br>** |       | ( <b>Pod 7</b> )<br>J3<br>STAT |       | J2<br>ADDR<br>clk↑ |                     | J1<br>DATA         |
| HP 1660A/61A/62A                                            | C320C25       |       |                                |       | J3<br>STAT         | J2<br>ADDR<br>clk ↑ | J1<br>DATA         |
| HP 16542A<br>Exp. Card 1                                    | E320C25       |       |                                |       |                    |                     | J3<br>STAT         |
| HP 16542A<br>Master Card                                    |               |       |                                |       |                    |                     | J2<br>ADDR<br>clk↑ |
| HP 16542A<br>Exp. Card 2                                    |               |       |                                |       |                    |                     | J1<br>DATA         |

For the HP 16541A,D Expander Cards, expansion card 1 is the physically highest HP 16541A,D card (see figure 1-3).
 \*\* This configuration provides 8 k aquisition depth.

Setting Up the HP E2418A 1-10

### HP E2418A TMS32020/C25 Preprocessor Interface

| Setting Up the<br>Analyzer from<br>the Disk | The logic analyzer can be configured for TMS32020/C25 analysis by loading the specified TMS32020/C25 configuration file. Loading this file will also load the inverse assembler file. To load the configuration and inverse assembler: |  |  |  |  |
|---------------------------------------------|----------------------------------------------------------------------------------------------------|--|--|--|--|
|                                             | 1. Install the HP E2418A flexible disk in the front disk drive of the logic analyzer.                                                                                                    |  |  |  |  |
|                                             | 2. Select one of the following menus:                                                                                                    |  |  |  |  |
|                                             | <ul> <li>For the HP 1650-series logic analyzers, select the I/O Disk<br/>Operations menu;</li> <li>For the HP 16500-series and HP 1660-series logic analyzers,<br/>select the System Front Disk menu.</li> </ul>                       |  |  |  |  |
|                                             | 3. Configure the menu to "Load" the analyzer configuration from disk.                                                                                                    |  |  |  |  |
|                                             | <ol> <li>For HP 16500-series and HP 1660-series logic analyzers, select<br/>the appropriate module (such as "100/500 MHz LA" or<br/>"Analyzer") for the load.</li> </ol>                                                               |  |  |  |  |
|                                             | 5. Use the knob to select the appropriate configuration file (see table 1-1).                                                                                                    |  |  |  |  |
|                                             | 6. Execute the load operation to load the file into the logic analyzer.                                                                                                    |  |  |  |  |
| Timing Analysis                             | The HP E2418A can also be used for timing analysis. The format specification loaded for state analysis is used for timing analysis. To configure the logic analyzer for timing analysis:                                               |  |  |  |  |
|                                             | 1. Load the appropriate state configuration file from the disk.                                                                                                    |  |  |  |  |
|                                             | 2. Select the Configuration menu of the logic analyzer.                                                                                                    |  |  |  |  |
|                                             | 3. Select the Type field and select Timing.                                                                                                    |  |  |  |  |

# Analyzing the Texas Instruments TMS32020/C25

| Introduction            | This chapter provides reference information on the format<br>specification and symbols configured by the HP E2418A software. It<br>also provides information about the inverse assembler and status<br>encoding.                                                                                                    |
|-------------------------|----------------------------------------------------------------------------------------------------|
| Format<br>Specification | When you use the HP E2418A Preprocessor Interface, the format<br>specification set up by the software will be similar to that shown in<br>figure 2-1. There are some slight differences in the displays, according<br>to which logic analyzer you are using. For example, some logic<br>analyzers do not have a Clock Period field. Refer to your logic<br>analyzer manual to see which fields and displays are available.<br>Table 3-1 in chapter 3 lists the TMS32020/C25 signals for the<br>HP E2418A Preprocessor Interface, and their corresponding lines to<br>the logic analyzer. |
| Note                    | For those logic analyzers which have a Clock Period field (HP 1650A,<br>HP 1650B, HP 1652B, HP 16510A, HP 16510B, and HP 16511B), the<br>Clock Period field should remain in the current selection (<60 ns) for<br>proper preprocessor interface operation. For more information on the<br>Clock Period settings, refer to your logic analyzer manual.                                                                                                    |

| 100/500  | 100/500MHz LA D     Format 1     Print     Run       State Acquisition Mode     Master Clock     Symbols |                           |              |
|----------|----------------------------------------------------------------------------------------------------|---------------------------|--------------|
| <u></u>  |                                                                                                    | Pod D3 TTL Pod D2 TTL     | Pod D1 TTL   |
| + Pods   | <u>•</u> )                                                                                               | Master Clock Master Clock | Master Clock |
| + Labels | <u>••)</u>                                                                                               | 15 87 0 15 87 0           | 15 87 0      |
| ADDR     | +                                                                                                    | ******                    |              |
| DATA     | +                                                                                                    |                           | *****        |
| STAT     | +                                                                                                    |                           |              |
| /HOLDA   | +                                                                                                    |                           |              |
| /PS      | +                                                                                                    |                           |              |
| R/W      | +                                                                                                    |                           |              |
| /IS      | +                                                                                                    |                           |              |
| /DS      | +                                                                                                    |                           |              |

Figure 2-1. TMS32020/C25 Format Specification

Analyzing the Intel TMS32020/C25 2-2 HP E2418A TMS32020/C25 Preprocessor Interface

### Symbols

The configuration files set up symbol tables on the logic analyzer. The tables contain alphanumeric values which identify data patterns or ranges. Table 2-1 shows the Status label encoding.

| Table 2-1. | Status | Label | Encoding |
|------------|--------|-------|----------|
|------------|--------|-------|----------|

|                         | Status Bit  |
|-------------------------|-------------|
|                         | 543210      |
| TMS32020/C25 Cycle Type |             |
| instruction fetch       | x x 1 1 1 1 |
| operand read            | x x 1 1 1 0 |
| i/o read                | x x 1 0 1 0 |
| i/o write               | x x 0 0 1 0 |
| memory read             | x x 1 1 0 0 |
| memory write            | x x 0 1 0 0 |

Analyzing the Intel TMS32020/C25 2-3

### **Listing Menu**

Captured data is displayed as shown in figure 2-2. This figure displays the state listing after disassembly. The inverse assembler is constructed so the mnemonic output closely resembles the actual assembly source code.

| State/Timin<br>Markers<br>Dff                                                                                                    | ng E) (Listing 1) (Ir                                                                                                    | nvasm) (Prin                                                                                                    | nt Run                                                                                                    |
|----------------------------------------------------------------------------------------------------|----------------------------------------------------------------------------------------------------|----------------------------------------------------------------------------------------------------|----------------------------------------------------------------------------------------------------|
| Label> AL<br>Base>                                                                                                    | DDR THS320C25 Inverse Ass<br>Hex mnemonics                                                                                                    | embler DATA2                                                                                                    | STAT /HO<br>Binary Bin                                                                                                    |
| 0<br>1<br>2<br>4<br>5<br>6<br>7<br>8<br>9<br>10<br>12<br>13<br>14<br>15<br>0<br>0<br>0<br>0<br>0<br>0<br>0<br>0<br>0<br>0<br>0<br>0<br>0 | 0001 reset vector<br>0022 DINT<br>0023 LDPK >0000<br>0024 RDVH<br>0025 LARP ARO<br>0026 SPH 000 [ No Shift<br>0027 RTXH<br>0028 SXF<br>0029 SSXH<br>0029 SSXH<br>0029 ALK >FFFF<br>0020 Operand fetch<br>0020 SACL >0004<br>002F SACL >0004 | 0022<br>CE01<br>CB00<br>CE02<br>5586<br>J CE08<br>CE00<br>CE07<br>CE04<br>D001<br>FFFF<br>6003<br>CA00<br>6004<br>6005 | 101110         1           101110         1           101111         1           101111         1           101111         1           101111         1           101111         1           101111         1           101111         1           101111         1           101111         1           101111         1           101111         1           101111         1           101111         1           101111         1           101111         1           101111         1           101111         1           101111         1           101111         1           101111         1           101111         1           101111         1 |

Figure 2-2. State Listing

Analyzing the Intel TMS32020/C25 2-4

| The<br>TMS32020/C25<br>Inverse<br>Assembler | The IACK signal and the CLKOUT1 signals are used by the inverse<br>assembler to distinguish an instruction fetch from an operand read.<br>When CLKOUT1 is low, a low IACK indicates an Interrupt<br>Acknowledge. When CLKOUT1 is high, a high IACK indicates<br>Instruction Acquisition.                                                                                                    |
|---------------------------------------------|----------------------------------------------------------------------------------------------------|
|                                             | The inverse assembler examines the value in the ADDR field at each state line to determine if the TMS32020/C25 microprocessor has acknowledged an interrupt (address $< 1F$ hex). The IACK signal is not used to determine when an interrupt has been acknowledged.                                                                                                    |
|                                             | The TMS32020/C25 microprocessor does not provide enough status<br>information for the inverse assembler to pick out the first word of an<br>opcode fetch from a series of program reads. To ensure correct<br>disassembly, you may need to point to the 16-bit word that contains the<br>first word of an opcode fetch. Once synchronized, the inverse<br>assembler will disassemble from this point through the end of the<br>screen. Use the following steps to point to the first word of an opcode<br>fetch: |
|                                             | 1. Select a line on the display that you know contains the first word of an opcode fetch.                                                                                                    |
|                                             | 2. Roll this line to the top of the screen.                                                                                                    |
| Note                                        | The cursor location is not the top of the display. In figure 2-2, line 0 is at the top of the display.                                                                                                    |
|                                             | 3. Select the "Invasm" field at the top of the display.                                                                                                    |
|                                             | Rolling the display up will inverse assemble the lines as they appear on<br>the bottom of the display. If you jump to another area of the display by<br>entering a new line number, you may need to re-synchronize the<br>inverse assembler by repeating steps 1 through 3.                                                                                                    |
|                                             | Each time you inverse assemble a block of memory, the analyzer will<br>keep that block in the inverse assembled condition. You can inverse<br>assemble several different blocks in the analyzer memory, but activity<br>between those blocks will not be inverse assembled.                                                                                                    |

| Modifying the<br>Trace<br>Specification | The configuration files provided with this product define a trace<br>specification that allows you to make a measurement immediately after<br>the RUN button is pressed. That is, the trigger condition consists of all<br>"don't care" terms.                                                         |
|-----------------------------------------|----------------------------------------------------------------------------------------------------|
| for a<br>Measurement                    | The /HOLDA signal can be used for state qualification so that<br>multiprocessor activity (DMA, etc.) is filtered out. To filter out<br>multiprocessor activity, specify in the Trace Specification that<br>/HOLDA must be high. To capture multiprocessor activity, specify<br>/HOLDA as "don't care." |
|                                         | Bus operations that are captured when the /HOLDA line is low are not disassembled. They are listed as "hold acknowledge" in the logic analyzer display.                                                                                                    |

## **General Information**

| Introduction                     | This chapter contains additional reference information including the characteristics and signal mapping for the HP E2418A.                                                                                                    |                                   |  |
|----------------------------------|----------------------------------------------------------------------------------------------------|-----------------------------------|--|
| Characteristics                  | The following operating characteristics are not specifications, but are typical operating characteristics for the HP E2418A Preprocessor Interface. These characteristics are included as additional information for the user. |                                   |  |
| Microprocessor<br>Compatibility: | Texas Instruments TMS32020/C25 and all microprocessors made by other manufacturers that comply with Texas Instruments TMS32020/C25 specifications.                                                                             |                                   |  |
| Microprocessor Package:          | 68-pin PGA.                                                                                                    |                                   |  |
| Accessories Required:            | None.                                                                                                    |                                   |  |
| Logic Analyzer Required:         | HP 1650A, HP 1650B, HP 1652B, HP 1660A/61A/62A, HP 16510A,<br>HP 16510B, HP 16511B, HP 16550A, HP 16542A (Master Card and<br>two expansion cards), or HP 16540A,D with one HP 16541A,D<br>Expansion Card.                      |                                   |  |
| <b>Power Requirements:</b>       | None.                                                                                                    |                                   |  |
| Number of Probes Used:           | Three 16-channel probes.                                                                                                    |                                   |  |
| Environmental<br>Temperature:    | Operating:                                                                                                    | 0 to +55° C<br>(+32 to +131° F)   |  |
|                                  | Nonoperating:                                                                                                    | -40 to +75° C<br>(-40 to +167° F) |  |
| Altitude:                        | Operating:                                                                                                    | 4,600 m (15,000 ft)               |  |
|                                  | Nonoperating: 15,300 m (50,000 ft)                                                                                                    |                                   |  |

| Humidity:                                                      | Up to 90% noncondensing. Avoid sudden, extreme temperature changes which could cause condensation within the instrument.                                                                                                    |
|----------------------------------------------------------------|----------------------------------------------------------------------------------------------------|
| Interface<br>Description                                       | The falling edge of STRB is used to clock the address, data and status<br>into the logic analyzer. The STRB signal is connected to the logic<br>analyzer clock on the preprocessor interface pod J2 (this is the K clock<br>on most logic analyzers).                                                        |
| TMS32020/C25<br>Signal to<br>HP E2418A<br>Connector<br>Mapping | The following table describes the electrical interconnections<br>implemented with the HP E2418A Preprocessor Interface. Since the<br>pods on the logic analyzers may be numbered differently than the pods<br>on the preprocessor interface, refer to table 1-1 (page 1-10) to<br>correlate the pod numbers. |

| Preprocessor<br>Pod | Logic Analyzer<br>Probe | Pin<br>Mnemonic | Label |
|---------------------|-------------------------|-----------------|-------|
| J1                  | 0                       | D0              | DATA  |
| J1                  | 1                       | D1              | DATA  |
| J1                  | 2                       | D2              | DATA  |
| <b>J</b> 1          | 3                       | D3              | DATA  |
| T1                  | 4                       | D4              |       |
|                     | 4                       | D4<br>D5        | DATA  |
|                     | 5                       |                 | DATA  |
|                     | 0                       | D6              | DATA  |
| JI                  |                         | D/              | DATA  |
| T1                  | o                       | <b>D</b> 0      |       |
|                     | 0                       |                 | DATA  |
|                     | 9                       | D9              | DATA  |
| JI                  | 10                      | D10             | DATA  |
| J1                  |                         | DII             | DATA  |
| I1                  | 12                      | D12             | ΠΑΤΑ  |
| JI<br>T1            | 12                      | D12             |       |
|                     | 15                      | D15             | DATA  |
|                     | 14                      | D14<br>D15      | DATA  |
| JI                  | 15                      | D15             | DATA  |
| 10                  | 0                       | •0              |       |
| J2<br>12            | 0                       | AU              | ADDR  |
| J2                  |                         | Al              | ADDR  |
| J2                  | 2                       | A2              | ADDR  |
| J2                  | 3                       | A3              | ADDR  |
| J2                  | 4                       | A4              | ADDR  |
| J2                  | 5                       | A5              | ADDR  |
| J2                  | 6                       | A6              | ADDR  |
|                     | 7                       | A7              | ADDR  |
|                     |                         |                 |       |

### Table 3-1. TMS32020/C25 Signal List

### HP E2418A TMS32020/C25 Preprocessor Interface

General Information 3-3

| Preprocessor<br>Pod                    | Logic Analyzer<br>Probe    | Pin<br>Mnemonic                             | Label                                        |
|----------------------------------------|----------------------------|---------------------------------------------|----------------------------------------------|
| J2<br>J2<br>J2<br>J2<br>J2<br>J2       | 8<br>9<br>10<br>11<br>12   | A8<br>A9<br>A10<br>A11<br>A12               | ADDR<br>ADDR<br>ADDR<br>ADDR<br>ADDR         |
| J2<br>J2<br>J2<br>J2                   | 13<br>14<br>15<br>KCLK     | A13<br>A14<br>A15<br>/STRB                  | ADDR<br>ADDR<br>ADDR                         |
| J3<br>J3<br>J3<br>J3<br>J3<br>J3<br>J3 | 0<br>1<br>2<br>3<br>4<br>5 | /IACK<br>/DS<br>/IS<br>R/W<br>/PS<br>/HOLDA | STAT<br>STAT<br>STAT<br>STAT<br>STAT<br>STAT |

### Table 3-1. TMS32020/C25 Signal List (Continued)

### Servicing

The repair strategy for the HP E2418A is board replacement. However, table 3-2 lists some mechanical parts that may be replaced if they are damaged or lost. Contact your nearest Hewlett-Packard Sales/Service Office for further information on servicing the board.

### Table 3-2. Replaceable Parts

| HP Part Number | Description                  |
|----------------|------------------------------|
| E2418-66501    | Circuit Board Assembly       |
| 1200-1458      | Pin Protector IC Socket      |
| E2418-68703    | Inverse Assembler Disk Pouch |
| 01650-63203    | 100 kOhm Termination Adapter |

General Information 3-5

## Troubleshooting

|                                 | If you encounter difficulties while making measurements, use this<br>section to guide you through some possible solutions. Each heading<br>lists a problem you may encounter, along with some possible solutions.<br>Error messages which may appear on the logic analyzer are listed<br>below in quotes " ". Symptoms are listed without quotes.                                                                                                    |
|---------------------------------|----------------------------------------------------------------------------------------------------|
|                                 | If you are still having difficulties after trying the suggestions below,<br>please contact your local Hewlett-Packard service center for additional<br>assistance.                                                                                                    |
| Target Board Will<br>Not Bootup | If the target board will not bootup after connecting the preprocessor<br>interface, the microprocessor or the preprocessor interface may not be<br>installed properly, or they may not be making electrical contact.                                                                                                    |
|                                 | <ul> <li>Verify that the microprocessor and the preprocessor interface are properly rotated and aligned.</li> <li>Verify that the microprocessor and the preprocessor interface are securely inserted into their respective sockets.</li> <li>Verify that the logic analyzer cables are in the proper sockets of the preprocessor interface and firmly inserted.</li> <li>Reduce the number of extender sockets (see also "Capacitive Loading").</li> </ul> |
| "Slow or Missing<br>Clock"      | This error message might occur if the logic analyzer cards are not firmly seated in the HP 16500/16501 frame. Ensure that the cards are firmly seated.                                                                                                    |
|                                 | This error might also occur if the target system is not running properly.<br>Ensure that the target system is on and operating properly.                                                                                                    |
|                                 | If the error message persists, check the that the logic analyzer pods are connected to the proper connectors, as listed in table 1-1.                                                                                                    |
|                                 | For HP 1650A and HP 16510A Logic Analyzers, check the preprocessor interface power fuse in the logic analyzer.                                                                                                    |

**Slow Clock** If you have the preprocessor interface hooked up and running and observe a slow clock or no activity from the interface board, the +5 V supply coming from the analyzer may not be getting to the interface board.

To check the +5 V supply coming from the analyzer, disconnect one of the logic analyzer cables from the HP E2418A and measure across pins 1 and 2 or pins 39 and 40 (see figure A-1).

- If +5 V isn't observed across these pins, check the internal preprocessor fuse or current limiting circuit on the logic analyzer. For information on checking this fuse or circuit, refer to the service manual for your logic analyzer.
- If +5 V is observed across these pins and you feel confident that the +5 V is getting to the preprocessor interface, contact your nearest Hewlett-Packard Sales/Service Office for information on servicing the board.

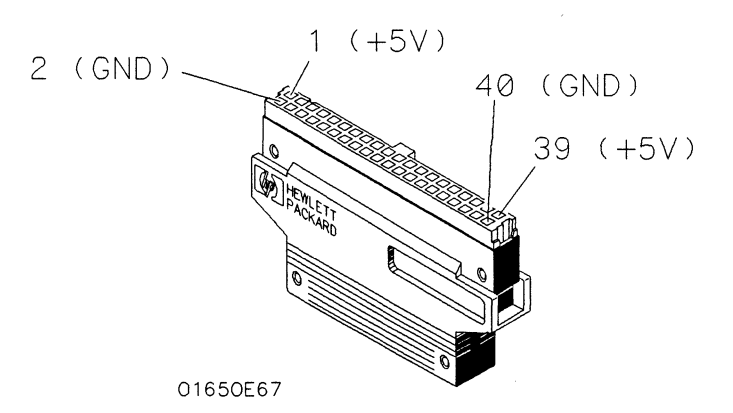

Figure A-1. Pinout of the Logic Analyzer Cable

Troubleshooting A-2

| "No Configuration<br>File Loaded"     | Verify that the appropriate module has been selected from the Load {module} from File {filename} in the HP 16500 disk operation menu. Selecting Load {All} will cause incorrect operation when loading most preprocessor interface configuration files.                                                                                                    |
|---------------------------------------|----------------------------------------------------------------------------------------------------|
| "Selected File is<br>Incompatible"    | The logic analyzer displays this message if you try to load a configuration file for the wrong module. Ensure that you are loading the appropriate configuration file for your logic analyzer.                                                                                                    |
| " Inverse<br>Assembler Not<br>Found"  | This error occurs if you rename or delete the inverse assembler file that<br>is attached to the configuration file. Ensure that the inverse assembler<br>file is not renamed or deleted.                                                                                                    |
| No Inverse<br>Assembly                | Verify that the inverse assembler has been synchronized by placing an opcode at the top of the display (not at the input cursor) and pressing the Invasm key (see "Inverse Assembler" in Chapter 2).                                                                                                    |
| Incorrect Inverse<br>Assembly         | This problem is usually caused by a hardware problem in the target<br>system. A locked status line will often cause incorrect or incomplete<br>inverse assembly.                                                                                                    |
| •<br>•                                | <ul> <li>Check the activity indicators for status lines locked in a high or low state.</li> <li>Verify that the STAT, DATA, and ADDR format labels have not been modified from their default values. These labels must remain as they are configured by the configuration file.</li> <li>Verify that all microprocessor caches and memory managers have been disabled. In most cases, if the microprocessor caches and memory managers remain enabled you should still get inverse assembly, but it may be incorrect since some of the execution trace was not visible to the logic analyzer.</li> <li>Verify that storage qualification has not excluded storage of all the needed opcodes and operands.</li> </ul> |
| No Activity on<br>Activity Indicators | On the HP 1650A, HP 1651A, and HP 16510A Logic Analyzers if there<br>is no activity the fuse which allows power to the preprocessor interface<br>is probably blown. Check the fuse in the logic analyzer. On the other<br>logic analyzers, if there is no activity, one of the cables, board<br>connections, or preprocessor interface connections is probably loose.<br>Check all connections.                                                                                                    |

Troubleshooting A-3

| Capacitive<br>Loading                                | Excessive capacitive loading can cause signals to degrade, resulting in incorrect capture by the preprocessor interface or system lockup in the microprocessor. All preprocessor interfaces add additional capacitive loading. One technique to reduce the capacitive loading is to remove as many pin protectors, extenders, and adapters as possible.                                                                                                    |
|------------------------------------------------------|----------------------------------------------------------------------------------------------------|
| "State Clock<br>Violates Overdrive<br>Specification" | At least one 16-channel pod in the state analysis measurement stored a different number of states before trigger than the other pods. This is usually caused by sending a clocking signal to the state analyzer that does not meet all of the specified conditions, such as minimum period, minimum pulse width, or minimum amplitude. Poor pulse shaping could also cause this problem.                                                                                                    |
| Note.                                                | The error message "State Clock Violates Overdrive Specification"<br>should only occur for HP 1650A,B, HP 1652B, HP 16510A,B, and<br>HP 16511B Logic Analyzers with the Clock Period field set to < 60 ns.<br>If this error message is observed with the Clock Period set to > 60 ns,<br>you may have a faulty logic analyzer. If a failure is suspected in your<br>logic analyzer, contact your nearest Hewlett-Packard Sales/Service<br>Office for information on servicing the instrument. |
| Unwanted<br>Triggers                                 | Unwanted triggers can be caused by unexecuted prefetches. Add the prefetch queue depth to the trigger address to avoid this problem.                                                                                                    |
| "Waiting for<br>Trigger"                             | If a trigger pattern is specified, this message indicates that the specified trigger pattern did not occur. Verify that the triggering pattern is correctly set.                                                                                                    |
|                                                      | If a "don't care" trigger condition is set, this message indicates:                                                                                                    |
|                                                      | <ul> <li>For an HP 16511B Logic Analyzer, only one of the two cards is receiving its state clock. Refer to "Slow or Missing Clock."</li> <li>For an HP 1650A,B, HP 1652B, or HP 16510A,B Logic Analyzer, the pattern duration is probably set to less than (&lt;) instead of greater than (&gt;). Since a "don't care" pattern is always true, the "less than" condition is never satisfied. Set the trace menu correctly for the measurement that is desired.</li> </ul>                    |

| Intermittent Data<br>Errors                                 | This problem is usually caused by incorrect signal levels. Adjust the threshold level of the data pod. Use an oscilloscope to check the signal integrity of the data lines, as needed.                                                                                                    |
|-------------------------------------------------------------|----------------------------------------------------------------------------------------------------|
| Bent Pins                                                   | Bent pins on the preprocessor interface, pin protectors, or adapters<br>can cause system errors or inverse assembly errors. Ensure all pins are<br>properly aligned and making contact.                                                                                                    |
| "Time from Arm<br>Greater Than<br>41.93 ms."                | The state/timing analyzers have a counter to keep track of the time<br>from when an analyzer is armed to when it triggers. The width and<br>clock rate of this counter allow it to count for up to 41.93 ms before it<br>overflows. Once the counter has overflowed, the system does not have<br>the data it needs to calculate the time between module triggers. The<br>system must know this time to be able to display data from multiple<br>modules on a single screen. |
| No Setup/Hold<br>Field on Format<br>Screen                  | The HP 16540/16541A,D or HP 16542A Logic Analyzer cards are not calibrated. Refer to your logic analyzer reference manual for procedures to calibrate the cards.                                                                                                    |
| "Default<br>Calibration<br>Factors Loaded"<br>(16540/41/42) | The default calibration file for the logic analyzer was loaded. The logic analyzer must be calibrated when using HP 16540A,D, HP 16541A,D or HP 16542A cards. Refer to your logic analyzer manual for procedures to calibrate the master clocking system, and ensure that the "cal factors" file is saved.                                                                                                    |